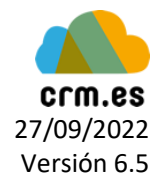

## Guía para validar el correo de Office365

### Introducción:

Esta guía muestra los pasos a seguir para crear un proyecto de Office365 y así validar el correo que usemos en el CRM con el nuevo protocolo de Seguridad de Microsoft.

Requisitos: Cuenta administradora del dominio de la empresa.

Al final de esta guía, se deben de tener en posesión dos claves (**Client ID** y **Secret ID**) que se enviarán a Soporte CRM para que realicen un último paso en la configuración del CRM solicitante.

### Paso 1:

Clic al siguiente enlace:

https://admin.microsoft.com/Adminportal/Home?source=applauncher#/homepage

Dirigir-se al menú de la izquierda, clic a "Mostrar Todo" y a la opción de Azure Active Directory:

|            | Centro de administración de Microsoft 365 |        |   |                                                                                                    |  |
|------------|-------------------------------------------|--------|---|----------------------------------------------------------------------------------------------------|--|
| ≡          |                                           |        |   | sai.es                                                                                                    |  |
| 8          | Usuarios                                  | $\sim$ | Ŷ |                                                                                                    |  |
| የረዳ        | Teams y grupos                            | $\sim$ |   | Recomendado según las aplicaciones implementadas …                                                                                                    |  |
| <u> 2</u>  | Roles                                     | $\sim$ |   |                                                                                                    |  |
| 唇          | Recursos                                  | $\sim$ |   | 7Terceros aplicaciones disponibles para ser implementados                                                                                                    |  |
| Ô          | Marketplace                               |        |   | Tiene 7 aplicaciones que los usuarios de su organización podrían usar con servicios de<br>Microsoft 365 adicionales. Aproveche al máximo estas aplicaciones implementándolas |  |
|            | Facturación                               | $\sim$ |   | en servicios adicionales.                                                                                                    |  |
| Ç          | Soporte técnico                           | $\sim$ |   |                                                                                                    |  |
| (2)        | Configuración                             | $\sim$ |   | Ver recomendación                                                                                                    |  |
| Þ          | Instalación                               |        |   |                                                                                                    |  |
| Ł          | Informes                                  | $\sim$ |   |                                                                                                    |  |
| Ş          | Mantenimiento                             | $\sim$ |   | + Agregar tarjetas                                                                                                    |  |
| Cen        | tros de administración                    |        |   |                                                                                                    |  |
| ۹          | Seguridad                                 |        |   | Administración de usuarios                                                                                                    |  |
| 6          | Cumplimiento                              |        |   | Administración do usuarios                                                                                                    |  |
| ۲          | Azure Active Directory 🔗                  |        |   | Administración de usuarios                                                                                                    |  |
| 63         | Exchange                                  |        |   | Agregue, edite y elimine cuentas de usuario y restablezca contraseñas.                                                                                                    |  |
| <b>B</b> C | SharePoint                                |        |   |                                                                                                    |  |
| ாற்        | Teams                                     |        |   |                                                                                                    |  |
|            | Todos los centros de                      |        |   |                                                                                                    |  |

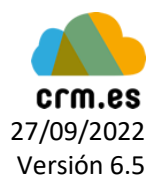

## Paso 2:

En la siguiente ventana que aparecerá, hacer clic en la opción Azure Active Directory seguido de Registro de aplicaciones:

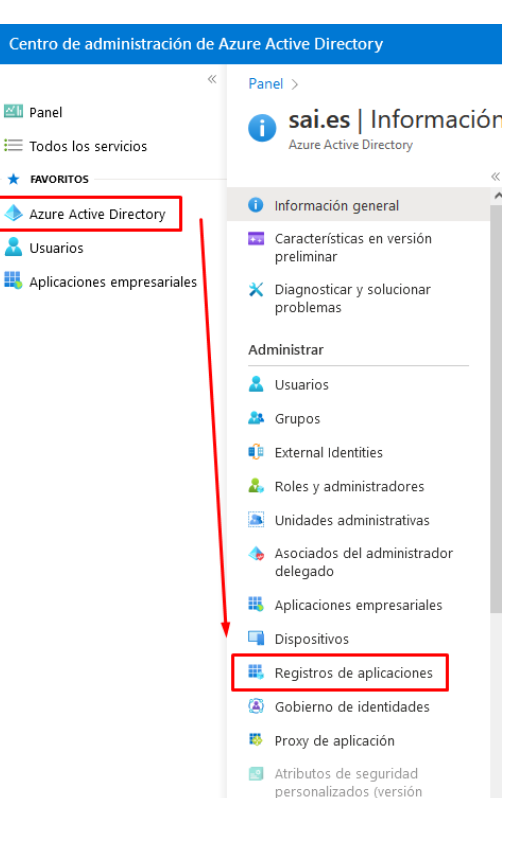

📶 Panel

### Paso 3:

En la parte superior de la pantalla aparecerá el botón "Nuevo Registro", hacer clic allí y saldrá un formulario como el de la imagen inferior:

#### Registrar una aplicación ...

### \* Nombre

Nombre para mostrar accesible por los usuarios de esta aplicación. Se puede cambiar posteriormente.

Validar Correo Office365 CRM

Tipos de cuenta compatibles

¿Quién puede usar esta aplicación o acceder a esta API?

- O Solo cuentas de este directorio organizativo (solo de sai.es: inquilino único)
- Cuentas en cualquier directorio organizativo (cualquier directorio de Azure AD: multiinquilino)
- 🔘 Cuentas en cualquier directorio organizativo (cualquier directorio de Azure AD: multiinquilino) y cuentas de Microsoft personales (como Skype o Xbox)
- Solo cuentas personales de Microsoft

#### Ayudarme a elegir...

URI de redirección (opcional)

Devolveremos la respuesta de autenticación a esta dirección URI después de autenticar correctamente al usuario. Este dato es opcional y se puede cambiar más tarde, pero se necesita un valor para la mayoría de los escenarios de autenticación.

Web

;t.crm.es/index.php?module=Emails&action=OutlookOauthResponse </

1. Dar nombre a la aplicación.

 $\sim$ 

2. Marcar la opción "Cuentas en cualquier directorio organizativo (cualquier directorio de Azure AD: multiinquilino)"

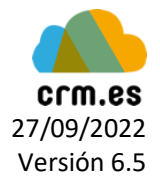

- La URI de redirección debe de ser "Web" y el enlace es el siguiente, cambiando el nombre del CRM ("test") a el de la empresa solicitante: <u>https://test.crm.es/index.php?module=Emails&action=OutlookOauthResponse</u>
- 4. Darle al botón "Registrar"

### Paso 4:

Dirigirse a la pestaña de Autenticación y activar las dos cajas seleccionables llamadas Tokens de acceso y Tokens de Id.

| Centro de administración de Azure Active Directory |                                                                         |                                                                                                    |  |  |  |  |  |
|----------------------------------------------------|-------------------------------------------------------------------------|----------------------------------------------------------------------------------------------------|--|--|--|--|--|
| «                                                  | Panel > sales [Registros de aplicaciones > Validar Correo Office365 CRM |                                                                                                    |  |  |  |  |  |
| 📶 Panel                                            | S Validar Correo Office365 CRM   Autenticación 🖉 🐇                      |                                                                                                    |  |  |  |  |  |
| 🗮 Todos los servicios                              | 2                                                                       |                                                                                                    |  |  |  |  |  |
| ★ FAVORITOS                                        | ₽ Buscar «                                                              | ନ ¿Tiene algún comentario?                                                                                                    |  |  |  |  |  |
| 🔶 Azure Active Directory                           | Información general                                                     | o Wab                                                                                                    |  |  |  |  |  |
| 🚨 Usuarios                                         | 🆀 Inicio rápido                                                         | incortapido doc                                                                                                    |  |  |  |  |  |
| 4 Aplicaciones empresariales                       | 💉 Asistente para integración                                            | URI de redirección<br>Las URI que aceptaremos como destino cuando devolvamos las respuestas de autenticación (tokens) después de autenticar o cerrar la sesión de los usuarios con<br>éxito. La URI de redirección que se envía en la solicitud al servidor de inicio de sesión debe coincidir con una de las que se muestran aquí. También se conocen<br>como URI, de respuesta. Más información sobre los URI de redireccionamiento y sus restriccionesco <sup>a</sup> |  |  |  |  |  |
|                                                    | Administrar                                                             |                                                                                                    |  |  |  |  |  |
|                                                    | Personalización de marca y<br>propiedades                               | https://test.crm.es/index.php?module=Emails&action=OutlookOauthResponse                                                                                                    |  |  |  |  |  |
|                                                    | Autenticación                                                           | Agregar un URI                                                                                                    |  |  |  |  |  |
|                                                    | 📍 Certificados y secretos                                               |                                                                                                    |  |  |  |  |  |
|                                                    | Configuración de token                                                  | URL de cierre de sesión del canal frontal                                                                                                    |  |  |  |  |  |
|                                                    | 🗢 Permisos de API                                                       | Esta es la dirección a la que se enviará una solicitud para que la aplicación borre los datos de sesión del usuario. Esto<br>es obligatorio para que el cierre de sesión único funcione correctamente.                                                                                                    |  |  |  |  |  |
|                                                    | Exponer una API                                                         | por ejemplo, https://example.com/logout                                                                                                    |  |  |  |  |  |
|                                                    | Roles de aplicación                                                     |                                                                                                    |  |  |  |  |  |
|                                                    | A Propietarios                                                          | Flujos de concesión implícita e híbridos                                                                                                    |  |  |  |  |  |
|                                                    | & Roles y administradores                                               | Solicite un token directamente desde el punto de conexión de autorización. Si la aplicación tiene una arquitectura de<br>página única (SPA) y no usa el flujo de código de autorización, o si invoca una API web mediante JavaScript, seleccione                                                                                                    |  |  |  |  |  |
|                                                    | Manifiesto                                                              | los tokens de acceso y los tokens de id. Para aplicaciones web de ASP.NET Core y otras aplicaciones web que usen la<br>autenticación híbrida, seleccione solo los tokens de id. Obtenga más información sobre los tokens.                                                                                                    |  |  |  |  |  |
|                                                    | Soporte técnico y solución de                                           | Seleccione los tokens que quiera que emita el punto de conexión de autorización:                                                                                                    |  |  |  |  |  |
|                                                    | problemas                                                               | ► 🗹 Tokens de acceso (usados para flujos implícitos)                                                                                                    |  |  |  |  |  |
|                                                    | Solución de problemas                                                   | ← 🗹 Tokens de id. (usados para flujos hibridos e implícitos)                                                                                                    |  |  |  |  |  |

# Paso 5

Para el siguiente paso, hacer clic en "Certificados y secretos" para crear la clave secreta del proyecto.

| Centro de administración de A                                      |                                                                                                    | 6 🖓 🕲 🕅 R                                                                                         |                                                   |                                                     |                                                                                                    |        |          |
|--------------------------------------------------------------------|----------------------------------------------------------------------------------------------------|---------------------------------------------------------------------------------------------------|---------------------------------------------------|-----------------------------------------------------|----------------------------------------------------------------------------------------------------|--------|----------|
| Ranel Todos los servicios                                          | Panel > sailes   Registros de aplicaciones                                                         | > Validar Correo Office365 CRM<br>e365 CRM   Certificados y si                                    | ecretos 🖉                                         | Agregar un secreto de cliente                       |                                                                                                    |        |          |
| * IAVORITOS                                                        | ₽ Buscar                                                                                           | 🔗 ¿Tiene algún comentario?                                                                        |                                                   |                                                     |                                                                                                    | Expira | 74 meses |
| Azure Active Directory     Susarios     Aplicaciones empresariales | <ul> <li>Información general</li> <li>Inicio rápido</li> <li>Asistente para integración</li> </ul> | Las credenciales permiten a las aplicaciones cor<br>esquema HTTPS). Para obtener un mayor nivel c | fidenciales identificar<br>le garantía, le recome | se con el servicio de aut<br>endamos que use un cer | enticación al recibir tokens y una ubicación web<br>officado como credencial, en lugar de un secreto |        |          |
|                                                                    | Administrar                                                                                        | Los certificados de registro de aplicación, los                                                   | secretos y las credencial                         | les federadas se encuentrar                         | n en las siguiente <del>s pes</del> tañas.                                                           |        |          |
|                                                                    | Personalización de marca y<br>propiedades                                                          | Certificados (0) Secretos de los cliente (                                                        | 0) Credenciales fe                                | Iderada <del>s (0)</del>                            |                                                                                                    |        |          |
|                                                                    | Autenticación     Certificados y secretos                                                          | Se trata de una cadena de secreto que la aplic                                                    | ación usa para proba                              | ar su identidad al solicita                         | r un token. También se conoce como contraseña                                                        |        |          |
|                                                                    | Configuración de token                                                                             | + Nuevo secreto de cliente                                                                        |                                                   |                                                     |                                                                                                    |        |          |
|                                                                    | 🗢 Permisos de API                                                                                  | Descripción                                                                                       | Expira                                            | Valor 🕢                                             | Id. de secreto                                                                                       |        |          |
|                                                                    | Exponer una API     Roles de aplicación     Propietarios                                           | No se ha creado ningún secreto de cliente par                                                     | a esta aplicación.                                |                                                     |                                                                                                    |        |          |

Hacer clic en el botón "Nuevo secreto de cliente"; nos saldrá un panel en la derecha donde se deberá rellenar los datos con el nombre y la duración del secreto que se decida (se recomienda poner el máximo, 24 meses).

Importante: Al crear el secreto, copiar el ID de la columna "Valor" para posteriormente usarlo en el CRM. Debe guardarlo de manera segura.

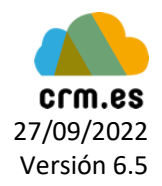

# Paso 6:

| Centro de administración de Azure Active Directory                                                                            |                                                                                                    |                                                                                                 |                                                                                                    |  |  |  |  |
|----------------------------------------------------------------------------------------------------|----------------------------------------------------------------------------------------------------|-------------------------------------------------------------------------------------------------|----------------------------------------------------------------------------------------------------|--|--|--|--|
| ≪<br>■ Panel<br>Ⅲ Todos los servicios                                                                                         | Panel > sai.es   Registros de aplicaciones<br>                                                                                                    | ⇒ Validar Carreo Office365 CRM<br>:e365 CRM   Permisos de API 🔗 …                               | Solicitud de permisos de API<br>(Todus las API                                                                                                    |  |  |  |  |
| Kerostros     Azure Active Directory     Azure Active Directory     Aplicationes empresariales     Aplicaciones empresariales | Buscar     Compared by Buscar     Mormación general     Minior rápido     Austente para integración     Administrar     Personalización de marca y     projendudes     Austenciación     Centificados y secretos     Configuración de token     Permisos de API     Center Market     Roles de aplicación | Actualizar                                                                                      | Microsoft Graph     Mips:/payminosoft.com/ Docs of     Mips:/payminosoft.com/ Docs of     Mips:/payminosoft.com/ Docs of     Mips:/payminosoft.com/ Docs of     Mips:/payminosoft.com/ Docs of     Mips:/payminosoft.com/     Mips:/payminosoft.com/     Mips:/paym |  |  |  |  |
|                                                                                                    | Propietarios Cales y administradores Manfiesto Soporte técnico y solución de problemas Solución de problemas Nueva solicitud de soporte técnico                                                                                                    | Para ver y administrar los permisos y el consentimiento del usuario, pruebe a usar aplicacionen | Permisos de Operid     AccessReview     Acronym     AdministrativeUnit     AgreementAcceptance     Agreement                                                                                                    |  |  |  |  |

Ahora hacer clic en Permisos de Api, seguido de "Agregar un permiso", y escoger la opción de Microsoft Graph  $\rightarrow$  Permisos delegados.

Entonces, los permisos a agregar serán los siguientes (se pueden ir buscando en la barra de "Seleccionar permisos":

- IMAP.AccessAsUser.All •
- SMTP.Send •
- offline\_access ٠
- user.Read •
- openid •
- ...

| • email            | Seleccionar permisos                                                                                                    | expandir todo                                                                                 |
|--------------------|----------------------------------------------------------------------------------------------------|-----------------------------------------------------------------------------------------------|
|                    | P IMAP.AccessAsUser.All                                                                                                    | ×                                                                                             |
|                    | 1 La columna "Se necesita el consentimiento del administrador" muestra el valor predeterminado de<br>consentimiento del usuario puede personalizarse por permiso, por usuario o por aplicación. Es posito<br>su organización o el valor de las organizaciones en las que se usará esta aplicación. <u>Más información</u> | una organización. No obstante, el ×<br>Je que esta columna no refleje el valor de<br><u>n</u> |
|                    | Permiso                                                                                                    | Se necesita el consentimiento del                                                             |
|                    | • IMAP (1)                                                                                                    |                                                                                               |
| Imagen de ejemplo: | IMAP.AccessAsUser.All         ①           Read and write access to mailboxes via IMAP.                                                                                                    | No                                                                                            |
|                    |                                                                                                    |                                                                                               |
|                    | Agregar permisos Descartar                                                                                                    |                                                                                               |

Una vez todos hayan sido completados, clic al botón de "Conceder consentimiento de administrador" al lado del botón de Agregar permiso.

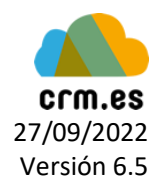

Para terminar, enviar a Soporte las siguientes credenciales:

Secret ID: Anteriormente se ha enseñado como conseguirla.

**Client ID:** Hay que hacer clic en la pestaña de "Información General" del proyecto y copiar el Id. De aplicación (cliente)

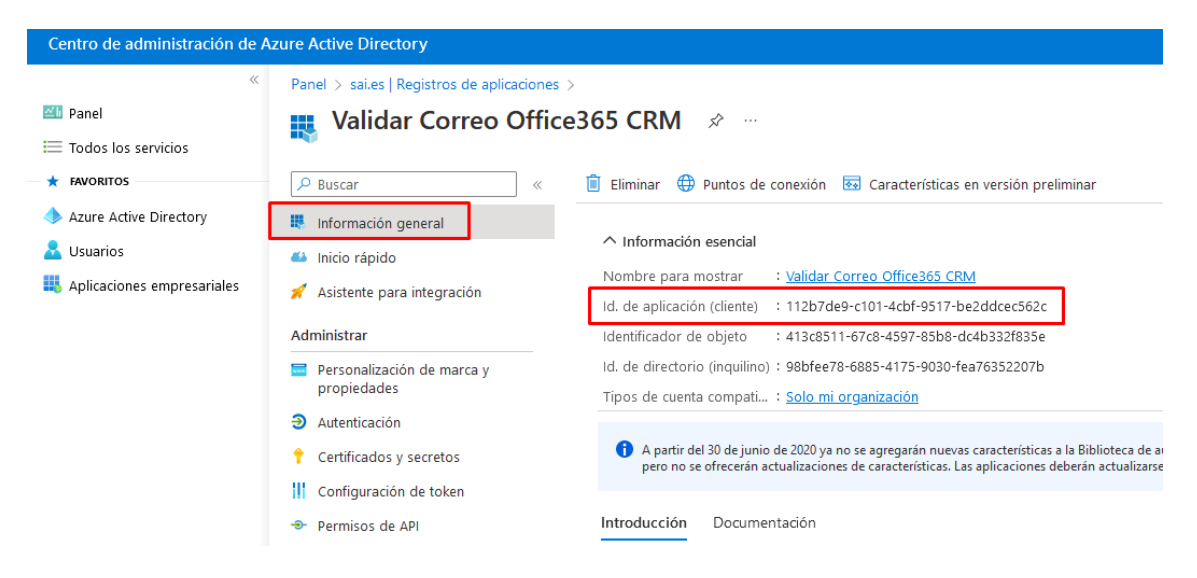

Email Soporte CRM: soporte@crm.es